## Padlet instructions

Here are some instructions for adding your RSE Day pupil voice to the Padlet. Please ensure that you include your school's name somewhere in the post so we can track which schools have taken part.

To add a comment under a question, begin typing next to the grey plus button, you do not need to press the plus button, just type where it says 'Add comment':

| Padlet                                                       |                                                    |
|--------------------------------------------------------------|----------------------------------------------------|
| AchieveWellTeam • 26m<br>RSE Day mural projec                | t                                                  |
| AchieveWellTeam<br>33 minutes ago                            | AchieveWellTeam<br>33 minutes ago                  |
| What does communication in a healthy relationship look like? | How can we show we care through our communication? |
| ♡0 Ω0                                                        | ♡0 D0                                              |
| + Add comment                                                | + Add comment                                      |
|                                                              |                                                    |

## To publish the comment, click the pink arrow:

| AchieveWellTeam • 29m<br>RSE Day mural project | ct                         |
|------------------------------------------------|----------------------------|
| AchieveWellTeam                                | AchieveWellTeam            |
| 36 minutes ago                                 | 36 minutes ago             |
| What does communication in a                   | How can we show we care    |
| healthy relationship look like?                | through our communication? |
| ♥ 0                                            | ♥ 0 Ø 0                    |
| (+ It is kind                                  | + Add comment              |
|                                                |                            |

To add a photograph or document under a question, press the grey plus button:

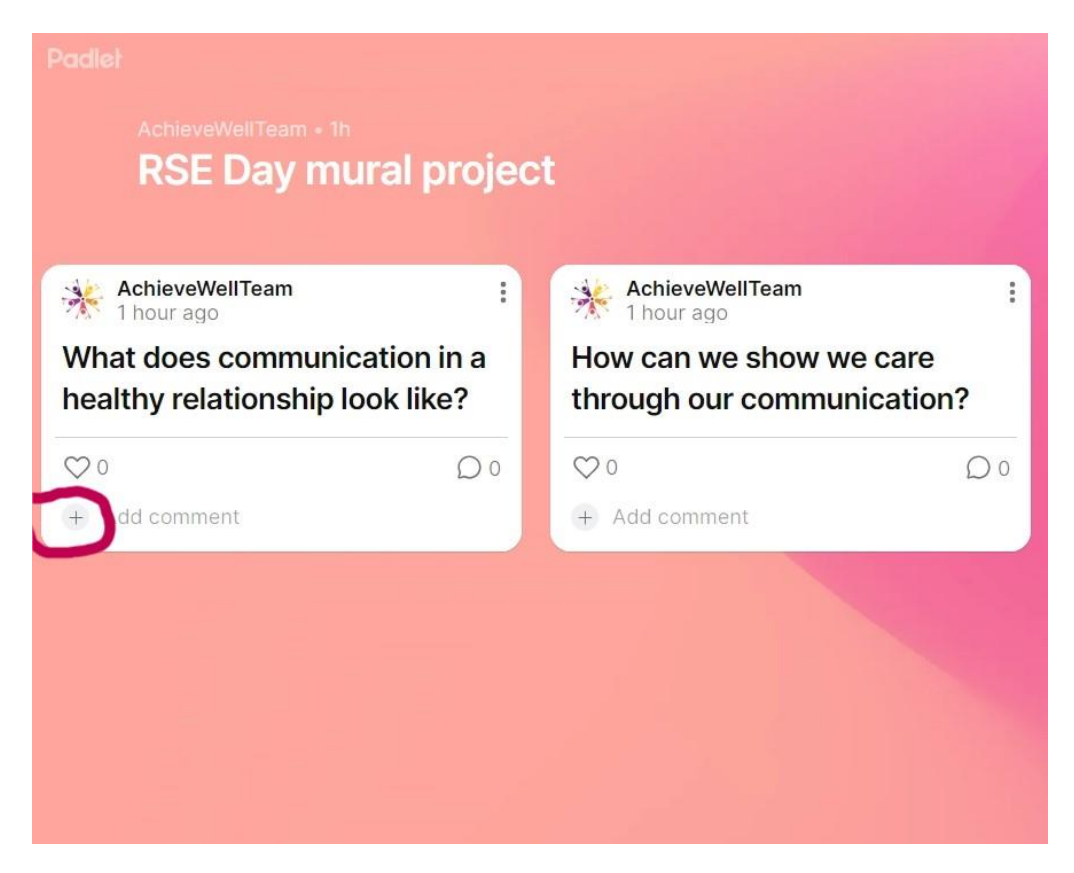

Click on 'upload' if you have the photographs or a document saved on your device, select the file and press open, once the item appears on the Padlet, click the pink arrow to publish:

|   | × | Search web or paste UR | L   |                |     |      |                 | ¢.  |
|---|---|------------------------|-----|----------------|-----|------|-----------------|-----|
| ( |   | Upload                 | ⇔   | Link           |     | 6    | Camera          | )   |
|   |   | Video recorder         | Ŷ   | Audio recorder |     | •REC | Screen recorder |     |
|   | Ø | Draw                   |     | Google Drive   | New | **   | AI image        | New |
|   | ୟ | Image search           | GIF | GIF            |     |      | YouTube         |     |
|   |   |                        |     |                |     |      |                 |     |

You can also take a photo by clicking the 'camera' button.